Schweizer Alpen-Club SAC Club Alpin Suisse Club Alpino Svizzero Club Alpin Svizzer

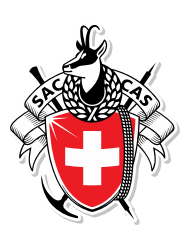

# Anleitung für Athlet/innen zur Registrierung, Lizenzbeantragung und Wettkampfanmeldung auf SAC-CAS Results

Version 26.01.2022

Schweizer Alpen-Club SAC Monbijoustrasse 61, Postfach, CH-3000 Bern 14 +41 31 370 18 18, info@sac-cas.ch

# Inhaltsverzeichnis

| 1   | Login                                       | 3  |
|-----|---------------------------------------------|----|
| 1.1 | Login bestehende/r Athlet/in über 18 Jahre  | 3  |
| 1.2 | Login bestehende/r Athlet/in unter 18 Jahre | 7  |
| 1.3 | Login neue/r Athlet/in über 18 Jahre        | 12 |
| 1.4 | Login neue/r Athlet/in unter 18 Jahre       | 17 |
| 2   | Lizenz beantragen                           | 22 |
| 3   | Wettkampfanmeldung                          | 23 |

# 1 Login

### 1.1 Login bestehende/r Athlet/in über 18 Jahre

Die Erstregistrierung und der Login-Vorgang eines/r bestehenden erwachsenen Athleten/in sieht wie folgt aus.

Der Link zur SAC-CAS Results-Plattform ist: https://sac-cas.results.info/users/login

| Email         |       |
|---------------|-------|
|               |       |
| Password      |       |
|               |       |
| 🗆 Remember me |       |
|               | og in |
| 20            | rg    |

Es erscheint ein Login Fenster. Bei der Erstregistrierung wird ein «Athlete Account» angefordert.

Seite 4/25 Anleitung SAC-CAS Results

| APPLY FOR ATHLETE ACCOUNT                                                                                                    |
|----------------------------------------------------------------------------------------------------|
| Hier können Sie sich als Athletin/Athlet oder<br>Eltern/Coach/gesetzliche Vertreter einer Athletin/eines Athleten<br>registrieren, um an Wettkämpfen teilzunehmen oder dein Profil zu<br>verwalten. Bei Fragen kontaktieren Sie bitte daniela.pfister@sac-<br>cas.ch. Ici vous pouvez vous enregistrer comme athlète ou<br>coach/parent/représentant légal d'une/un athlète pour inscrire<br>un/e athlète ou changer son profil. Si vous avez des questions,<br>veuillez contactez daniela.pfister@sac-cas.ch. |
|                                                                                                    |
| Please enter your name below:<br>If you are a parent/legal guardian or coach, please enter the details of your child or<br>athlete                                                                                                    |
| Firstname*                                                                                                    |
| Bestehend                                                                                                    |
| Lastname*                                                                                                    |
| Athlet                                                                                                    |
|                                                                                                    |
| Continue                                                                                                    |

Vor- und Nachname werden eingegeben.

|                                        | Athlete found.                 |           |
|----------------------------------------|--------------------------------|-----------|
| Bestehend Athlet<br>2000               |                                |           |
| ase confirm your birth                 | n date and add contact info    | ormation: |
|                                        |                                |           |
| day*                                   |                                |           |
| iday*<br>lect Date                     |                                |           |
| iday*<br>lect Date<br>il*              |                                | Ē         |
| nday*<br>elect Date<br>iil*<br>Please  | e enter a valid email address! |           |
| :hday*<br>elect Date<br>ail*<br>Please | enter a valid email address!   | Ē         |

Wenn ein/e bestehende/r Athlet/in gefunden wurde, erscheint diese/r mit dem Geburtsjahr. Um zu bestätigen, dass es sich um die richtige Person handelt, werden Angaben zum Geburtsdatum gemacht. Zudem wird die gewünschte E-Mail-Adresse angegeben.

Seite 5/25 Anleitung SAC-CAS Results

| APPLY FOR ATHLETE ACC           | OUNT    |       |  |
|---------------------------------|---------|-------|--|
|                                 | Summary |       |  |
| Athlete details:                |         |       |  |
| Luki Luki<br>2000-01-01         |         |       |  |
| Account details:                |         |       |  |
| Luki Luki<br>luki@alldotted.com |         |       |  |
|                                 |         |       |  |
| Back                            |         | Apply |  |

Nun wird der Account angefordert.

| Dear Bestehend,                                                                                                    |
|----------------------------------------------------------------------------------------------------|
| You have been invited to join the SAC Result Service.                                                                                                    |
| Please follow the link below to set your password and log in.<br><u>Accept Invitation</u><br>If you have any questions, please email us at <u>resultservice@vertical-life.info</u> . |
| Best regards,                                                                                                    |
| Vertical-Life Resultservice Team                                                                                                    |

An die angegebene E-Mail-Adresse wird eine solche Einladungsmail verschickt. In dieser Mail wird die Einladung durch Klicken auf «Accept Invitation» bestätigt.

Seite 6/25 Anleitung SAC-CAS Results

| SET YOUR PASSWORD     |  |
|-----------------------|--|
| Password              |  |
| ••••                  |  |
| Password confirmation |  |
| *****                 |  |
| Set my password       |  |
|                       |  |

Nun öffnet sich ein Fenster, wo das eigene Passwort registriert wird.

|               | Privacy and Terms              |               |  |
|---------------|--------------------------------|---------------|--|
| To continue u | ising our service, you have to | agree to our: |  |
|               | Privacy policy                 |               |  |
|               | Terms and Conditions           |               |  |
|               | I am 18 years or older         |               |  |
| Logout        |                                | SUBMIT        |  |
|               |                                |               |  |

Die Konditionen des Results-Service (unseres Partners Vertical-Life) müssen akzeptiert werden und es muss bestätigt werden, dass man über 18 Jahre alt ist, um fortfahren zu können.

#### 1.2 Login bestehende/r Athlet/in unter 18 Jahre

Die Erstregistrierung und der Login Vorgang eines/r bestehenden Athlet/in unter 18 Jahren sieht wie folgt aus.

Der Link zur SAC-CAS Results-Plattform ist: https://sac-cas.results.info/users/login

| LOG IN                 |                                 |  |
|------------------------|---------------------------------|--|
| Email                  |                                 |  |
|                        |                                 |  |
| Password               |                                 |  |
| C Remem                | nber me                         |  |
|                        | Log in                          |  |
| Forgot yo<br>Apply for | ur password?<br>Athlete Account |  |

Es erscheint ein Login Fenster. Bei der Erstregistrierung wird ein «Athlete Account» angefordert.

| Ser                                                                                                    | weizer Alpen-Club SAC                                                                                                    |
|----------------------------------------------------------------------------------------------------|----------------------------------------------------------------------------------------------------|
| APPLY FOR ATHLET                                                                                                    | ACCOUNT                                                                                                    |
| Hier kannst du d<br>Eltern/Coach/ges<br>Wettkämpfen tei<br>Fragen: daniela.p<br>enregistrer comn<br>d'une/un athlète<br>Pour des questio | ch als Athletin/Athlet oder deren/dessen<br>etzliche/r Vertreter/in registrieren, um an<br>zunehmen oder dein Profil zu verwalten. Bei<br>fister@sac-cas.ch. lci vous pouvez vous<br>e athlète ou coach/parent/représentant légal<br>pour inscrire un/e athlète ou changer son profil.<br>ns: daniela.pfister@sac-cas.ch. |
|                                                                                                    |                                                                                                    |
|                                                                                                    |                                                                                                    |
| Please enter your<br>If you are a parent/lega<br>athlete<br>Firstname*                                                                   | name below:<br>I guardian or coach, please enter the details of your child or                                                                                                    |
| Please enter your<br>If you are a parent/leg:<br>athlete<br>Firstname*<br>Nicola                                                         | name below:<br>I guardian or coach, please enter the details of your child or                                                                                                    |
| Please enter your<br>If you are a parent/lega<br>athlete<br>Firstname*<br>Nicola<br>Lastname*                                            | name below:<br>I guardian or coach, please enter the details of your child or                                                                                                    |
| Please enter your<br>If you are a parent/legi<br>athlete<br>Firstname*<br>Nicola<br>Lastname*<br>Hafner                                  | name below:<br>I guardian or coach, please enter the details of your child or                                                                                                    |
| Please enter your<br>If you are a parent/legi<br>athlete<br>Firstname*<br>Nicola<br>Lastname*<br>Hafner                                  | name below:<br>I guardian or coach, please enter the details of your child or                                                                                                    |
| Please enter your<br>If you are a parent/legi<br>athlete<br>Firstname*<br>Nicola<br>Lastname*<br>Hafner                                  | name below:<br>I guardian or coach, please enter the details of your child or                                                                                                    |

Vor- und Nachname werden eingegeben.

| APPLY FOR ATHLETE ACCOUNT                              |                         |              |
|--------------------------------------------------------|-------------------------|--------------|
| Athlete under 1                                        | 18 found.               |              |
| Nicola Hafner<br>2010                                  |                         |              |
| Please insert information about the guardian or coach: | e athletes parent/legal |              |
| Firstname*                                             |                         |              |
| Рара                                                   |                         |              |
| Lastname*                                              |                         |              |
| Hafner                                                 |                         |              |
| Email*                                                 |                         |              |
| papahafner@alldotted.com                               |                         |              |
| Nationality*                                           |                         |              |
| Algeria                                                |                         | $\checkmark$ |
| Please confirm athlete's birth date:                   |                         |              |
| Birthday*                                              |                         |              |
| 2010-01-01                                             |                         |              |
|                                                        |                         |              |
| Back                                                   | Next                    |              |

Wenn ein/e bestehende/r Athlet/in gefunden wurde, erscheint diese/r mit seinem/ihrem Geburtsjahr. Um zu bestätigen, dass es sich um die richtige Person handelt, werden Angaben zum Geburtsdatum gemacht. Da die Person noch nicht volljährig ist, müssen zusätzlich Angaben zu Elternteil, gesetzlichem Vertreter/gesetzlicher Vertreterin oder Coach gemacht werden. Seite 10/25 Anleitung SAC-CAS Results

| APPLY FOR ATHLETE ACCC                                    | DUNT    |       |  |
|-----------------------------------------------------------|---------|-------|--|
|                                                           | Summary |       |  |
| Athlete details:                                          |         |       |  |
| Nicola Hafner<br>2010-01-01                               |         |       |  |
| Account details:                                          |         |       |  |
| <b>Papa Hafner</b><br>papahafner@alldotted.com<br>Algeria |         |       |  |
| Pack                                                      |         | Apply |  |

Nun wird der Account angefordert.

| Dear Papa,                                                                              |
|-----------------------------------------------------------------------------------------|
| You have been invited to join the SAC Result Service.                                   |
| Please follow the link below to set your password and log in.                           |
| Accept Invitation                                                                       |
| If you have any questions, please email us at <u>resultservice@vertical-life.info</u> . |
| Best regards,                                                                           |
| Vertical-Life Resultservice Team                                                        |
|                                                                                         |

An die angegebene E-Mail-Adresse des gesetzlichen Vertreters/der gesetzlichen Vertreterin wird eine Einladungsmail verschickt. In dieser Mail wird die Einladung durch Klicken auf «Accept Invitation» bestätigt.

Seite 11/25 Anleitung SAC-CAS Results

| SET YOUR PASSWORD     |  |
|-----------------------|--|
| Password              |  |
| •••••                 |  |
| Password confirmation |  |
| •••••                 |  |
| Set my password       |  |

Nun öffnet sich ein Fenster, wo das eigene Passwort registriert wird.

|        | Privacy and Terms                                        |   |
|--------|----------------------------------------------------------|---|
|        | To continue using our service, you have to agree to our: |   |
|        | Privacy policy                                           |   |
|        | Terms and Conditions                                     |   |
|        | I am 18 years or older                                   |   |
| Logout | SUBMIT                                                   |   |
|        |                                                          | • |

Die Konditionen des Results-Service (unseres Partners Vertical-Life) müssen akzeptiert werden und es muss bestätigt werden, dass man über 18 Jahre alt ist, um fortfahren zu können.

#### 1.3 Login neue/r Athlet/in über 18 Jahre

Die Erstregistrierung und der Login Vorgang eines/r neuen erwachsenen Athlet/in sieht wie folgt aus.

Der Link zur SAC-CAS Results-Plattform ist: https://sac-cas.results.info/users/login

| LOG IN                                             |  |
|----------------------------------------------------|--|
| Email                                              |  |
| Password                                           |  |
| Remember me                                        |  |
| Log in                                             |  |
| Forgot your password?<br>Apply for Athlete Account |  |

Es erscheint ein Login Fenster. Bei der Erstregistrierung wird ein «Athlete Account» angefordert.

| Hier kannst du dich als Athletin/Athlet oder deren/dessen<br>Eltern/Coach/gesetzliche/r Vertreter/in registrieren, um an<br>Wettkämpfen teilzunehmen oder dein Profil zu verwalten. Bei<br>Fragen: daniela.pfister@sac-cas.ch. Ici vous pouvez vous<br>enregistrer comme athlète ou coach/parent/représentant légal<br>d'une/un athlète pour inscrire un/e athlète ou changer son profil.<br>Pour des questions: daniela.pfister@sac-cas.ch.<br>Please enter your name below:<br>If you are a parent/legal guardian or coach, please enter the details of your child or<br>athlete<br>Firstname*<br>Joachim<br>Lastname* | APPLY FOR ATHLETE AC                                                                                                    | COUNT                                                                                                    |                                                                                                    |
|----------------------------------------------------------------------------------------------------|----------------------------------------------------------------------------------------------------|----------------------------------------------------------------------------------------------------|----------------------------------------------------------------------------------------------------|
| Please enter your name below:<br>If you are a parent/legal guardian or coach, please enter the details of your child or<br>athlete<br>Firstname*<br>Joachim<br>Lastname*<br>Held                                                                                                    | Hier kannst du dich a<br>Eltern/Coach/gesetzl<br>Wettkämpfen teilzun<br>Fragen: daniela.pfiste<br>enregistrer comme a<br>d'une/un athlète pou<br>Pour des questions: a | als Athletin/Athlet or<br>iche/r Vertreter/in re<br>ehmen oder dein Pr<br>er@sac-cas.ch. Ici vo<br>thlète ou coach/par<br>ur inscrire un/e athlè<br>daniela.pfister@sac- | der deren/dessen<br>egistrieren, um an<br>rofil zu verwalten. Bei<br>us pouvez vous<br>ent/représentant légal<br>te ou changer son profil.<br>cas.ch. |
| Please enter your name below:<br>If you are a parent/legal guardian or coach, please enter the details of your child or<br>athlete<br>Firstname*<br>Joachim<br>Lastname*<br>Held                                                                                                    |                                                                                                    |                                                                                                    |                                                                                                    |
| Joachim<br>Lastname*<br>Held                                                                                                    | Please enter your na<br>If you are a parent/legal gu<br>athlete<br>Firstname*                                                                                          | me below:<br>ardian or coach, please                                                                                                    | enter the details of your child or                                                                                                    |
| Lastname*                                                                                                    | Joachim                                                                                                    |                                                                                                    |                                                                                                    |
| Held                                                                                                    | Lastname*                                                                                                    |                                                                                                    |                                                                                                    |
|                                                                                                    | Held                                                                                                    |                                                                                                    |                                                                                                    |
|                                                                                                    |                                                                                                    | Continue                                                                                                    |                                                                                                    |

Vor- und Nachname werden eingegeben.

| APPLY FOR ATHLETE ACCOUNT                        |                                                       |
|--------------------------------------------------|-------------------------------------------------------|
| No athlete found. Please chec<br>create a new at | k the spelling and try again or,<br>thlete's account. |
|                                                  |                                                       |
| reate new athlete's account:                     |                                                       |
| irstname*                                        |                                                       |
| Joachim                                          |                                                       |
| .astname*                                        |                                                       |
| Held                                             |                                                       |
| Email*                                           |                                                       |
| joachim@alldotted.com                            |                                                       |
| Nationality*                                     |                                                       |
| Algeria                                          | \<br>\                                                |
| Birthday*                                        |                                                       |
| 2000-01-01                                       | t                                                     |
| Gender*                                          |                                                       |
| male                                             | \<br>\                                                |
| itreet*                                          |                                                       |
| Strasse                                          |                                                       |
| 7in*                                             |                                                       |
| 3000                                             |                                                       |
| Residence*                                       |                                                       |
| Bern                                             |                                                       |
| Organisation*                                    |                                                       |
| Kein Regionalzentrum                             | \<br>\                                                |
| SAC-Sektion*                                     |                                                       |
| Kein SAC-Mitglied                                | · · · · · · · · · · · · · · · · · · ·                 |
|                                                  |                                                       |
| Back                                             | Next                                                  |
|                                                  |                                                       |

Da dies eine Erstregistrierung ist, wurde der Name nicht in der Datenbank gefunden. Es werden Angaben zu Person und Kontakt gemacht. Seite 15/25 Anleitung SAC-CAS Results

| APPLY FOR ATHLETE ACCC            | DUNT    |       |  |
|-----------------------------------|---------|-------|--|
|                                   |         |       |  |
|                                   | Summary |       |  |
|                                   |         |       |  |
| Athlete details:                  |         |       |  |
| Athlete details.                  |         |       |  |
| Joachim Held                      |         |       |  |
| 2000-01-01<br>male                |         |       |  |
| Strasse                           |         |       |  |
| 3000 Bern<br>Kein Regionalzentrum |         |       |  |
| Kein SAC-Mitglied                 |         |       |  |
|                                   |         |       |  |
| Account details:                  |         |       |  |
| Account details.                  |         |       |  |
| Joachim Held                      |         |       |  |
| joachim@alldotted.com             |         |       |  |
| rigena                            |         |       |  |
|                                   |         |       |  |
|                                   |         |       |  |
| Back                              |         | Apply |  |
| Buch                              |         |       |  |

Nun wird der Account angefordert.

| You have been invited to join the SAC Result Service.<br>Please follow the link below to set your password and log in.<br>Accept Invitation<br>If you have any questions, please email us at <u>resultservice@vertical-life.info</u> .<br>Rest regards | Dear Joachim,                                   |                                                                     |
|----------------------------------------------------------------------------------------------------|-------------------------------------------------|---------------------------------------------------------------------|
| Please follow the link below to set your password and log in.<br><u>Accept Invitation</u><br>If you have any questions, please email us at <u>resultservice@vertical-life.info</u> .<br>Pest regards                                                   | You have been invite                            | d to join the SAC Result Service.                                   |
| If you have any questions, please email us at <u>resultservice@vertical-life.info</u> .                                                                                                    | Please follow the link <u>Accept Invitation</u> | s below to set your password and log in.                            |
|                                                                                                    | II you nave any quest                           | tions, please email us at <u>resultservice@vertical-iffe.info</u> . |

An die angegebene E-Mail-Adresse wird eine Einladungsmail verschickt. In dieser Mail wird die Einladung durch Klicken auf «Accept Invitation» bestätigt.

Seite 16/25 Anleitung SAC-CAS Results

|         | Set my password |  |
|---------|-----------------|--|
| •••••   |                 |  |
| assword | confirmation    |  |
| •••••   |                 |  |
| assword |                 |  |
| ET YOUR | PASSWORD        |  |

Nun öffnet sich ein Fenster, wo das eigene Passwort registriert wird.

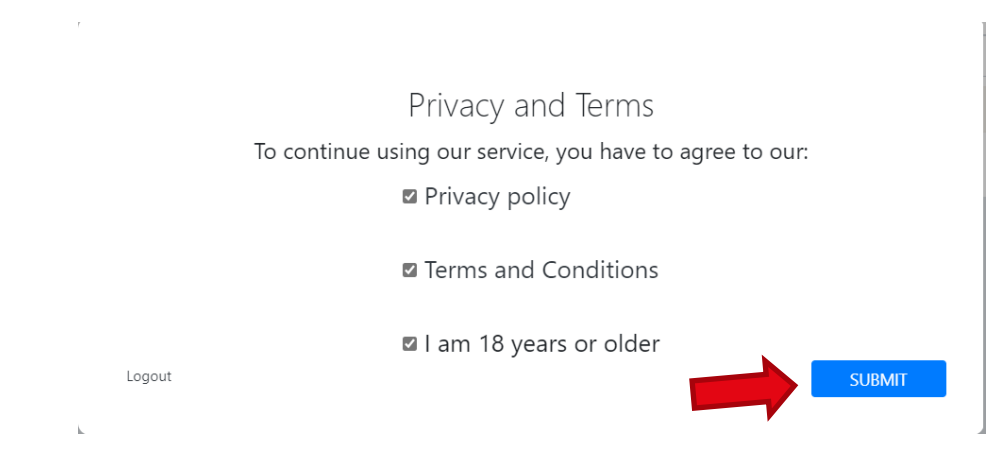

Die Konditionen des Results-Service (unseres Partners Vertical-Life) müssen akzeptiert werden und es muss bestätigt werden, dass man über 18 Jahre alt ist, um fortfahren zu können.

#### 1.4 Login neue/r Athlet/in unter 18 Jahre

Die Erstregistrierung und der Login Vorgang eines/r minderjährigen Athlet/in sieht wie folgt aus. Der Link zur SAC-CAS Results-Plattform ist: https://sac-cas.results.info/users/login

| LOG IN                                             |  |
|----------------------------------------------------|--|
| Email                                              |  |
| Password                                           |  |
| Remember me                                        |  |
| Log in                                             |  |
| Forgot your password?<br>Apply for Athlete Account |  |

Es erscheint ein Login Fenster. Bei der Erstregistrierung wird ein «Athlete Account» angefordert.

| Wettkämpfen<br>Fragen: daniel<br>enregistrer co<br>d'une/un athle<br>Pour des ques | teilzunehmen oder dein F<br>a.pfister@sac-cas.ch. Ici v<br>mme athlète ou coach/pa<br>ete pour inscrire un/e athl<br>tions: daniela.pfister@sac | lrofil zu verwalten. Bei<br>ous pouvez vous<br>rent/représentant légal<br>ète ou changer son profil.<br>-cas.ch. |
|------------------------------------------------------------------------------------|----------------------------------------------------------------------------------------------------|----------------------------------------------------------------------------------------------------|
|                                                                                    |                                                                                                    |                                                                                                    |
|                                                                                    |                                                                                                    |                                                                                                    |
| you are a parent/l<br>thlete<br>irstname*                                          | egal guardian or coach, pleas                                                                                                    | e enter the details of your child or                                                                             |
| i you are a parent/l<br>thlete<br>'irstname*<br>Julia                              | egal guardian or coach, pleas                                                                                                    | e enter the details of your child or                                                                             |
| you are a parent/l<br>thlete<br>julia<br>astname*<br>Küenzli                       | egal guardian or coach, pleas                                                                                                    | e enter the details of your child or                                                                             |

Seite 18/25 Anleitung SAC-CAS Results

#### Vor- und Nachname werden eingegeben.

| APPLY FOR ATHLETE ACCOUNT                                                   |                             |
|-----------------------------------------------------------------------------|-----------------------------|
| No athlete found. Please check the spelling<br>create a new athlete's accou | g and try again or,<br>unt. |
| Create new athlete's account:                                               |                             |
| Firstname*                                                                  |                             |
| Julia                                                                       |                             |
| Lastname*                                                                   |                             |
| Küenzli                                                                     |                             |
| Email*                                                                      |                             |
| julia@alldotted.com                                                         |                             |
| Nationality*                                                                |                             |
| American Samoa                                                              | ~                           |
| Birthday*                                                                   |                             |
| 2010-01-01                                                                  |                             |
| Gender*                                                                     |                             |
| female                                                                      | ~                           |
| Street*                                                                     |                             |
| Strasse 43                                                                  |                             |

Seite 19/25 Anleitung SAC-CAS Results

| Zip*                                   |           |
|----------------------------------------|-----------|
| 3000                                   |           |
| Residence*                             |           |
| Bern                                   |           |
| Organisation*                          |           |
| Aarau-Mittelland                       | ~         |
| SAC-Sektion*                           |           |
| CAS Chasseral                          | ~         |
| Firstname*<br>Mama                     |           |
| Lastname*                              |           |
| Küenzli                                |           |
| Email*                                 |           |
| julia@alldotted.com                    |           |
|                                        |           |
| Nationality*                           |           |
| Nationality*<br>American Samoa         | ~         |
| Nationality*<br>American Samoa         | ~         |
| Nationality*<br>American Samoa<br>Back | ₩<br>Next |

Da dies eine Erstregistrierung ist, wurde der Name nicht in der Datenbank gefunden. Es werden Angaben zu Person und Kontakt gemacht. Weil die Person noch nicht volljährig ist, müssen zusätzlich Angaben zu Elternteil, gesetzlichem Vertreter/gesetzlicher Vertreterin oder Coach gemacht werden.

| APPLY FOR ATHLETE ACCOUNT                                                                             | г       |       |  |
|----------------------------------------------------------------------------------------------------|---------|-------|--|
|                                                                                                    | Summary |       |  |
| Athlete details:                                                                                      |         |       |  |
| Julia Küenzli<br>2010-01-01<br>female<br>Strasse 43<br>3000 Bern<br>Aarau-Mittelland<br>CAS Chasseral |         |       |  |
| Account details:<br><b>Mama Küenzli</b><br>julia@alldotted.com<br>American Samoa                      |         |       |  |
| Back                                                                                                  |         | Apply |  |

Nun wird der Account angefordert.

| Dear Mama,                                                                              |
|-----------------------------------------------------------------------------------------|
| You have been invited to join the SAC Result Service.                                   |
| Please follow the link below to set your password and log in.                           |
| Accept Invitation                                                                       |
| If you have any questions, please email us at <u>resultservice@vertical-life.info</u> . |
| Best regards,                                                                           |
| Vertical-Life Resultservice Team                                                        |
|                                                                                         |

An die angegebene E-Mail-Adresse des gesetzlichen Vertreters/der gesetzlichen Vertreterin, des Elternteils oder Coachs wird eine Einladungsmail verschickt. In dieser Mail wird die Einladung durch Klicken auf «Accept Invitation» bestätigt.

| Password confirmation | J |
|-----------------------|---|
| •••••                 |   |

Nun öffnet sich ein Fenster, wo das eigene Passwort registriert wird.

|        | Privacy and Terms                                     |  |
|--------|-------------------------------------------------------|--|
| То     | continue using our service, you have to agree to our: |  |
|        | Privacy policy                                        |  |
|        | Terms and Conditions                                  |  |
|        | I am 18 years or older                                |  |
| Logout | SUBMIT                                                |  |
|        |                                                       |  |

Die Konditionen des Results-Service (unseres Partners Vertical-Life) müssen akzeptiert werden und es muss bestätigt werden, dass man über 18 Jahre alt ist, um fortfahren zu können.

## 2 Lizenz beantragen

Nach dem Erstlogin erscheint automatisch das Fenster zum Beantragen einer Athleten-Lizenz.

| 🛱 Profile       | Licence Applications                                    |    |
|-----------------|---------------------------------------------------------|----|
| -//- Statistics | Season:                                                 |    |
|                 | 2022                                                    | \$ |
| Registration    | Athlete                                                 | \$ |
| Eicences        | No licence applications exist for the selected athlete. |    |
|                 | Apply for 2022 Athlete licence                          |    |
|                 |                                                         |    |

Die Lizenz wird beantragt.

| ason:                                                         |                                                                                                    |
|---------------------------------------------------------------|----------------------------------------------------------------------------------------------------|
| 2022                                                          |                                                                                                    |
| Athlete                                                       |                                                                                                    |
| Licence Role                                                  | Athlet                                                                                                    |
|                                                               | Files                                                                                                    |
| Datenschutz-Informationen D/F                                 | Datenschutzbestimmungen_2022.pdf                                                                                  |
| Lizenzbestimmungen D/F                                        | Lizenzbestimmungen_2022.pdf                                                                                       |
| Schweizer Bürgerrecht D/F                                     | Schweizer_Bürgerrecht_2022.pdf                                                                                    |
| Ρ                                                             | 'lease Confirm                                                                                                    |
| Hiermit bestätige ich und/oder mein/e gesetzliche/r Vertreter | r/in, die Datenschutz-Informationen gelesen zu haben und stimme ihnen zu. (fin                                    |
| Hiermit bestätige ich und/oder mein/e gesetzliche/r Vertre    | document here)<br>eter/in, die Lizenzbestimmungen gelesen zu haben und stimme ihnen zu. (find                     |
| Hiermit bestätige ich und/oder mein/e gesetzliche/r Vertreter | document here)<br>r/in, die Informationen zum Schweizer Bürgerrecht gelesen zu haben und dass ic<br>sie einhalte. |
| (                                                             | (find document here)                                                                                              |

Unter «Files» sind die Lizenzbestimmungen, die Informationen zum Datenschutz sowie zum Schweizer Bürgerrecht aufrufbar. All dem muss zugestimmt werden, damit man unter «Confirm» die Lizenz beantragen kann. Mit dem Klick auf «Confirm» ist sie beantragt und man kann sich für die Wettkämpfe anmelden.

# 3 Wettkampfanmeldung

Sobald eine Athletin/ein Athlet in der SAC-CAS Results Plattform einen Account erstellt hat und die aktuelle Wettkampflizenz angefordert hat, kann sie/er sich für die Teilnahme an den gewünschten Wettkämpfen registrieren.

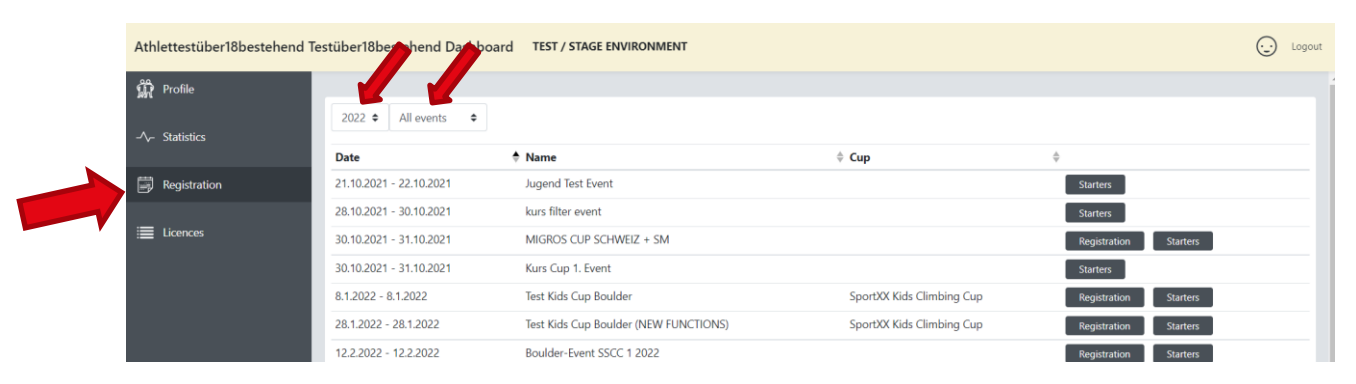

Unter Registration kommt man zum Wettkampfkalender. Dort können die Wettkämpfe nach Jahr und Art des Events gefiltert werden.

| 🙀 Profile       | 2022 ¢ All events ¢     |                                       |                           |                       |
|-----------------|-------------------------|---------------------------------------|---------------------------|-----------------------|
| -/\- Statistics | Date                    | 🔶 Name                                | Cup                       | \$                    |
|                 | 21.10.2021 - 22.10.2021 | Jugend Test Event                     |                           | Starters              |
| Registration    | 28.10.2021 - 30.10.2021 | kurs filter event                     |                           | Starters              |
| ≔ Licences      | 30.10.2021 - 31.10.2021 | MIGROS CUP SCHWEIZ + SM               |                           | Registration Starters |
|                 | 30.10.2021 - 31.10.2021 | Kurs Cup 1. Event                     |                           | Starters              |
|                 | 8.1.2022 - 8.1.2022     | Test Kids Cup Boulder                 | SportXX Kids Climbing Cup | Registration Starters |
|                 | 28.1.2022 - 28.1.2022   | Test Kids Cup Boulder (NEW FUNCTIONS) | SportXX Kids Climbing Cup | Registration Starters |
|                 | 12.2.2022 - 12.2.2022   | Boulder-Event SSCC 1 2022             |                           | Registration Starters |
|                 | 13.2.2022 - 13.2.2022   | Boulder-Event SSCC 2 2022             |                           | Registration Starters |

Beim gewünschten Event wird auf «Registration» geklickt.

| 🛱 Profile       | Registration                                                                                                    |
|-----------------|----------------------------------------------------------------------------------------------------|
| -//- Statistics | Deadlines:<br>• Registration open until 12.2.2022, 00:00:00 UTC (12.2.2022, 1:00:00 Mitteleuropäische Normalzeit). |
| Registration    | Starters                                                                                                    |
| i≣ Licences     | Herren boulder                                                                                                    |

Es erscheint automatisch die Kategorie, in welcher die Athletin/der Athlet am Event teilnehmen kann. Rechts wird auf «Register» geklickt.

Seite 24/25 Anleitung SAC-CAS Results

| Profile         | Registrat                                                                                                    | legistration    |  |                             |  |      |          |          |
|-----------------|----------------------------------------------------------------------------------------------------|-----------------|--|-----------------------------|--|------|----------|----------|
| -/>- Statistics | atistics Deadlines:<br>• Registration open until 12.2.2022, 00:00:00 UTC (12.2.2022, 1:00:00 Mitteleuropäische Normalzeit). |                 |  |                             |  |      |          |          |
| Registration    | Starters                                                                                                    |                 |  |                             |  |      |          |          |
| ≣ Licences      | Herren                                                                                                    | boulder         |  |                             |  |      |          | Register |
|                 | LASTN                                                                                                    | AME             |  | FIRSTNAME                   |  | YOB  | Actions  |          |
|                 | Testübe                                                                                                    | er 18 bestehend |  | Athlettestüber 18 bestehend |  | 1999 | register |          |

Nun erscheint der Name der Athletin/des Athleten und sie/er kann sich für den Event registrieren.

| Re             | egistration                                             |                                                           |      |                   |
|----------------|---------------------------------------------------------|-----------------------------------------------------------|------|-------------------|
| De             | eadlines:<br>• Registration open until 12.2.2022, 00:00 | 0:00 UTC (12.2.2022, 1:00:00 Mitteleuropäische Normalzeit | ).   |                   |
|                | Starters                                                |                                                           |      |                   |
| Herren boulder |                                                         |                                                           |      |                   |
|                | LASTNAME                                                | FIRSTNAME                                                 | YOB  | Actions           |
|                | TESTÜBER18BESTEHEND                                     | Athlettestüber18bestehend                                 | 1999 | remove REGISTERED |
|                |                                                         |                                                           |      |                   |

Die Registration war erfolgreich, wenn das grüne Feld «registered» erscheint.

| Registration                                           |                                                             |      |                   |
|--------------------------------------------------------|-------------------------------------------------------------|------|-------------------|
| Deadlines:<br>• Registration open until 12.2.2022, 00: | 00:00 UTC (12.2.2022, 1:00:00 Mitteleuropäische Normalzeit) |      |                   |
| Starters<br>Herren Soun                                |                                                             |      | Register          |
| LASTNAME                                               | FIRSTNAME                                                   | YOB  | Actions           |
| TESTÜBER18BESTEHEND                                    | Athlettestüber18bestehend                                   | 1999 | remove REGISTERED |
|                                                        |                                                             |      |                   |

Unter «Starters» ist die Liste zu finden, wo alle bis jetzt für den Event registrierten Teilnehmenden zu finden sind.

| Name                                          | <b>♦ CC.</b>    | Damen boulder | Herren boulder |
|-----------------------------------------------|-----------------|---------------|----------------|
| LEHMANN Jannis                                | -               |               | $\checkmark$   |
| LEHMANN Remo                                  | -               |               | $\checkmark$   |
| LEHMANN Sascha                                | -               |               | $\checkmark$   |
| BLASER Benjamin                               | -               |               | $\checkmark$   |
| OMETZ Baptiste                                | -               |               | $\checkmark$   |
| OMETZ Samuel                                  | -               |               | $\checkmark$   |
| WALTHER Rebekka                               | -               | $\checkmark$  |                |
| VOGT Dimitri                                  | -               |               | $\checkmark$   |
| BURKHALTER Jenny                              | -               | $\checkmark$  |                |
| FANKHAUSER Paloma                             | -               | $\checkmark$  |                |
| MEIER Hans                                    | -               |               | $\checkmark$   |
| WALTHER Francesca                             | Berner Oberland | $\checkmark$  |                |
| TESTÜBER18NEU Athlettestüber18neu             | Mittelland-Jura |               | $\checkmark$   |
| MANCINI Chiara                                | RZBME           |               |                |
| BERGER Sybille                                | RZBME           |               |                |
| JAKOB Yap                                     | RZBME           |               | $\checkmark$   |
| TESTÜBER18BESTEHEND Athlettestüber18bestehend | RZZH            |               | $\checkmark$   |
|                                               |                 | Deres Levela  |                |

Wenn alles funktioniert hat, sollte sich nun die Athletin/der Athlet in der Teilnehmerliste sehen können.